# PowerPoint<br/>2002-2003Fiche-outil n° 8Auteur : Cl. TERRIER<br/>R-FOP3Images, photos et clipartpage 20

## **1. INSERER UN CLIPART A PARTIR DE LA BIBLIOTHEQUE**

Menu : Insertion – Image - Images clipart...
=> Le volet : Images clipart est affiché à droite de l'écran :

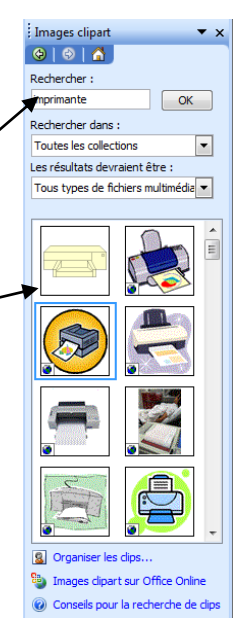

- Cliquer dans la zone : **Rechercher** et saisir un mot clé de recherche
- Cliquer : OK

.

•

• Cliquer dans la zone au-dessous le clipart à insérer

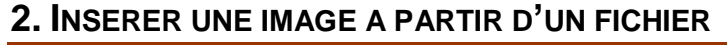

• Menu : Insertion - Image - A partir du fichier...

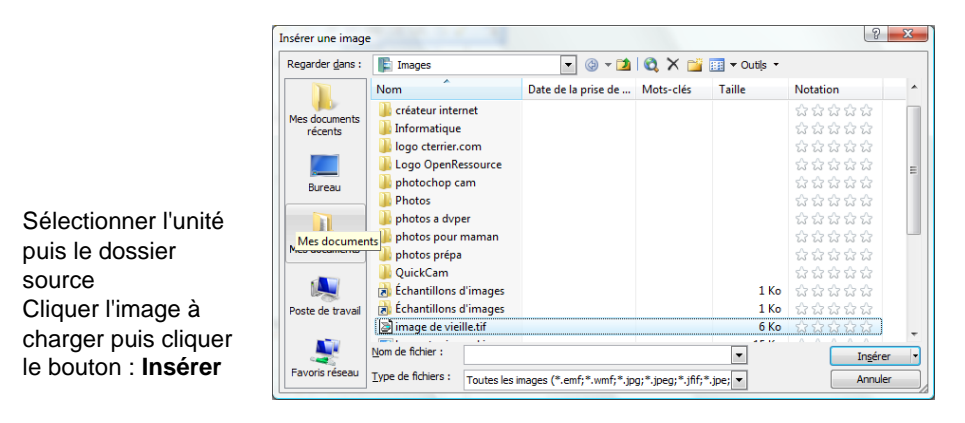

## 3. PARAMETRER UNE IMAGES OU UNE PHOTO

### • Afficher la barre d'outils : Image

• Cliquer-droit une barre d'outils et activer la barre : Image

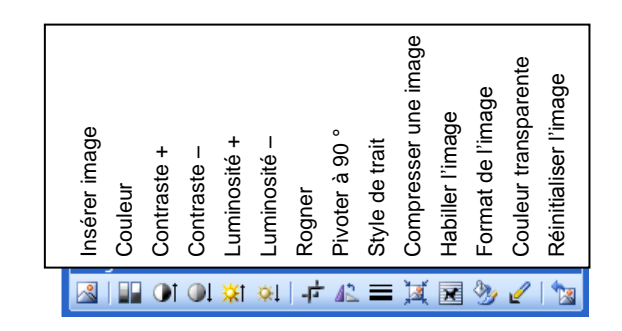

## • Modifier la lumière ou le contraste

• Cliquer les outils de paramétrage du contraste et de la luminosité

OT OL 💥 🎕

#### Ou

- Double-cliquer l'objet
- Onglet : Image
- Paramétrer le contraste et la luminosité
- Cliquer : OK

| Couleurs et tra      | aits Ta | ille Habi | lage Im | age Zor | ne de texte | Web            |
|----------------------|---------|-----------|---------|---------|-------------|----------------|
| Rognage              |         |           |         |         |             |                |
| Gauche :             | 0 cm    | ÷ 1       | jaut :  | 0 cm    | -           |                |
| Droite :             | 0 cm    | ÷         | las :   | 0 cm    | ×           |                |
| Contrôle de l'in     | nage    |           |         |         |             |                |
| <u>C</u> ouleur :    | Automa  | tique     | •       |         |             |                |
| <u>L</u> uminosité : | •       |           | ۴       | 50 %    | ×           |                |
| Contraste :          | 4       |           | ÷.      | 50 %    | -           |                |
|                      |         |           |         |         |             |                |
| Compresser           |         |           |         |         | ſ           | <u>R</u> établ |

| CNED | PowerPoint | Fiche-outil n° 8          | Auteur : CI. TERRIER |  |
|------|------------|---------------------------|----------------------|--|
|      | 2002-2003  | Images, photos et clipart | R-FOP3               |  |
|      |            |                           | page 21              |  |

Exemple :

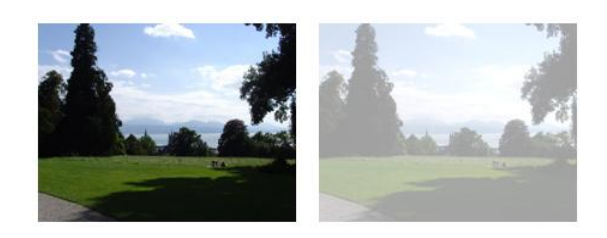

- Modifier l'encadrement
- Cliquer l'image insérée dans un objet
- Utiliser les outils : Trait, Style d'ombre ou Style 3D
- Découper (rogner) une image
- Cliquer l'image
- Cliquer l'outil : Rogner 🛃
- Cliquer-glisser la bordure ou l'angle de l'image

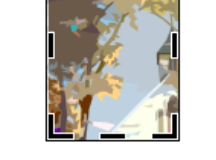

🔳 🐹 😠 🥎

¼ pt ½ pt

1 pt

1½ pt

2<sup>1</sup>/<sub>4</sub> pt 3 pt 4<sup>1</sup>/<sub>2</sub> pt 6 pt 3 pt 4<sup>1</sup>/<sub>2</sub> pt 4<sup>1</sup>/<sub>2</sub> pt

6 pt

Autres traits...

Rendre une couleur transparente (Détourage)

Cette fonction ne marche pas avec toutes les images

- Cliquer l'image
- Cliquer l'outil : Couleur transparente
- Cliquer sur l'image la couleur à rendre transparente